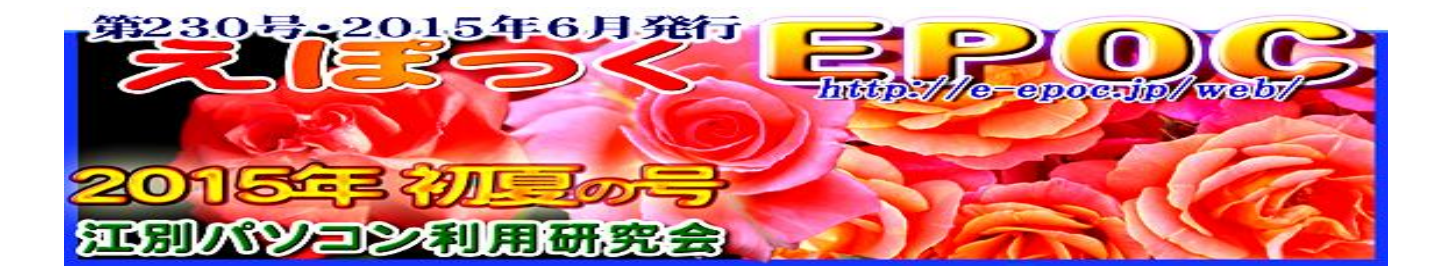

# 

## 皆川会長

2015年度総会では、会員の皆様の活動成果が報告され、次年度に向けた活動計画が 提案・承認されました。例年、EPOCの「互いに学び合い、教えあい、そして学びを 楽しむ」姿勢が、日々の地道な活動を支え、その成果を公表する場であるEPOC文化 祭でのさまざまな展示・企画等につながっています。今回改めて感じたことです が、EPOCの活動の特徴は、個々の会員が日々積極的にパソコンやインターネットの サービスを活用できるスキルを持ちつつも、そこにとどまることなく、会員間で人 的な交流を深めることを通じてさらに互いに活動の幅を広げていけるところにある と思います。そのような特徴を反映し、新たな活動も定着してきているのではない かと思います。今年も、文化祭で皆様の作品を拝見することを楽しみにしておりま す。日頃よりEPOCの活動を支えて下さっている役員、江別市の関係各位に感謝いた します。微力ながら引き続き、会長を務めさせていただきます。

皆様、どうぞよろしくお願い致します。

# 

# 

新年度を迎えて、心新たにパソコンという情報機器を手段(道具)として知識 を広げ、また人の輪を広げていきたいと思います。

EPOCの大きな目標としては、現在の社会問題となっている少子高齢化に 伴い様々なニーズを掘り起こして、情報機器の利用技術、活用方法について 研究をしていく、各部会で会員の情報活用・能力向上を目指し、その成果を 地域社会に還元し、地域情報化に貢献していくことだと思います。

情報機器の利用技術、活用方法はさまざまなものがあると思いますが、会員の身近な問題点などをピックアップして、より生活に密着した活動を展開していきたいと思います。

 11月の文化祭にむけて、小さな1歩を踏み出していきましょう!

 \*
 \*

 \*
 \*

 \*
 \*

 \*
 \*

 \*
 \*

 \*
 \*

 \*
 \*

 \*
 \*

 \*
 \*

 \*
 \*

 \*
 \*

 \*
 \*

 \*
 \*

 \*
 \*

 \*
 \*

 \*
 \*

 \*
 \*

 \*
 \*

 \*
 \*

 \*
 \*

 \*
 \*

 \*
 \*

 \*
 \*

 \*
 \*

 \*
 \*

 \*
 \*

 \*
 \*

 \*
 \*

 \*
 \*

 \*
 \*

 \*
 \*

 \*
 \*

 \*
 \*

 \*
 \*

 \*
 \*

 \*
 \*

 \*
 \*

 <t

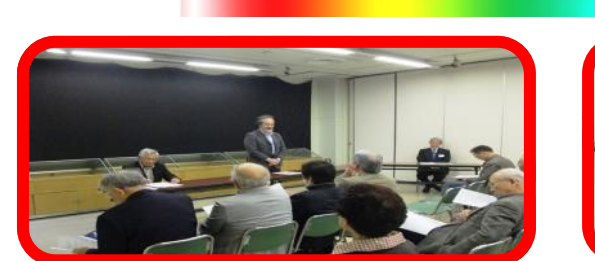

2015年度総

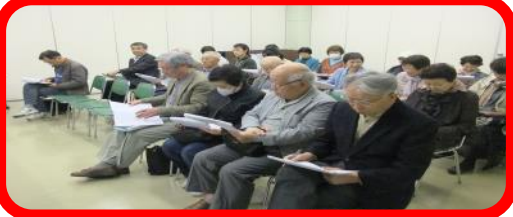

日時 5月17日(日)15:00~16:30 ●場所 情報図書館ボランティア室 皆川会長の開会挨拶、来賓の情報図書館原田館長から祝辞を頂き、議長として皆川会長 が選出され、式次第にしたがって下記の議事を進めました。

■2014年度活動報告と決算報告、会計監査報告 ■2015年度活動計画(案)と 予算(案) ■役員改選 ■その他の審議事項をへて無事終了しました。

見かれました!

総会終了後、居酒屋「いろは」にて、参加者13名(当日入会された3名含む)にて 17:30より行いました。パソコンの情報、IT技術の進歩、今話題になっている事 等をお互い話し合い、大いに飲み食いし、楽しいひと時を過ごす事が出来ました。 新年度を迎えて、これからもEPOCが市民に向けての情報を発信できる会として 又人々との交流の絆が深まる会としてその実現に突き進んで行きましょう。(髙橋 晃記)

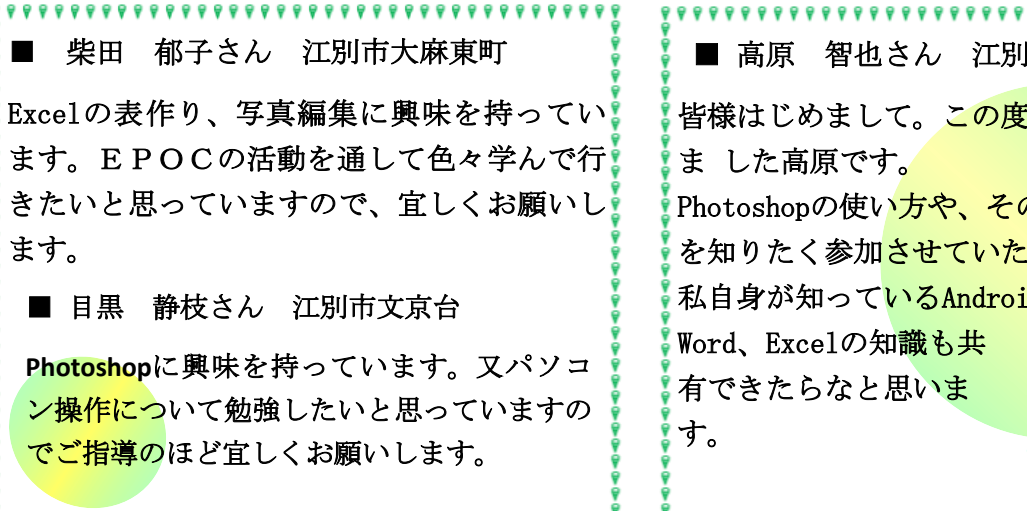

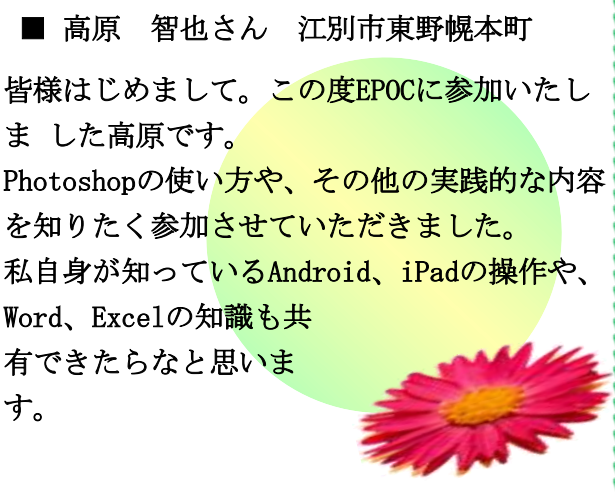

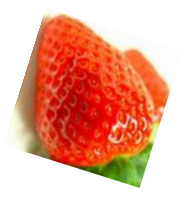

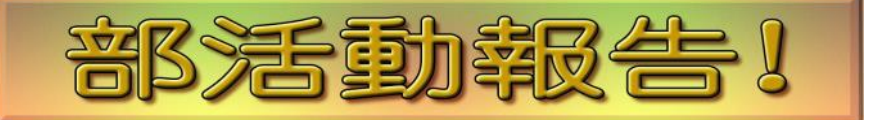

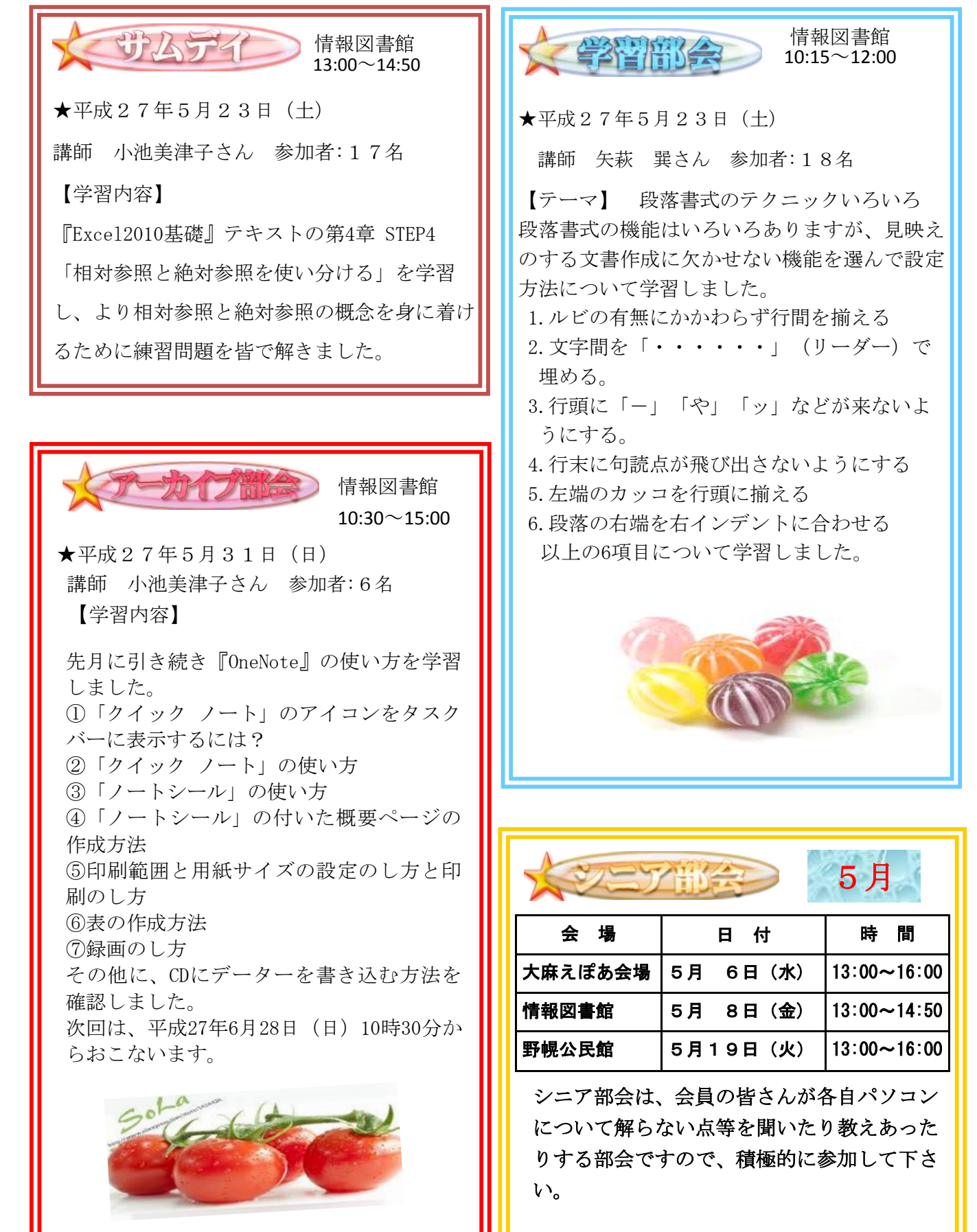

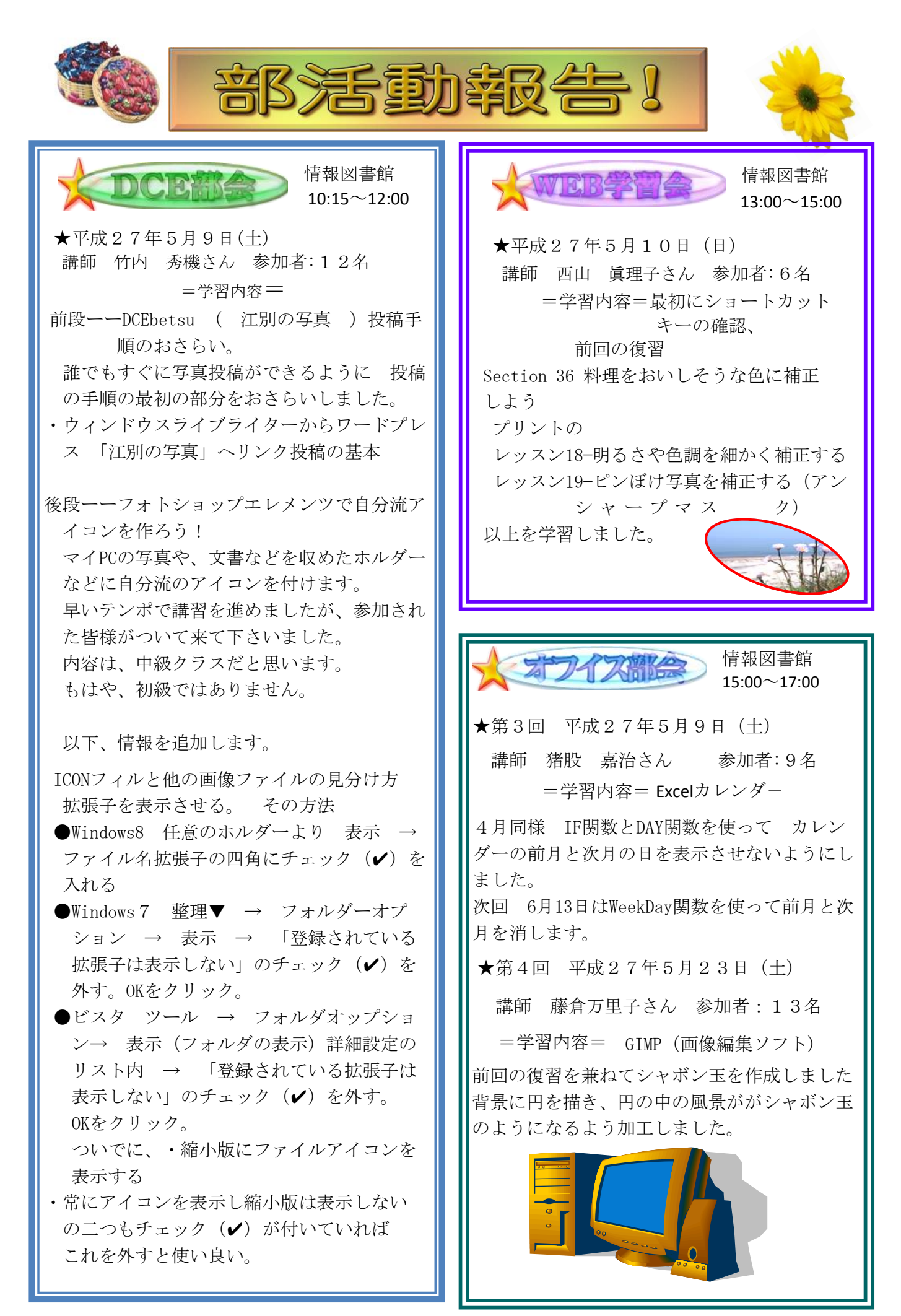

- 4 -

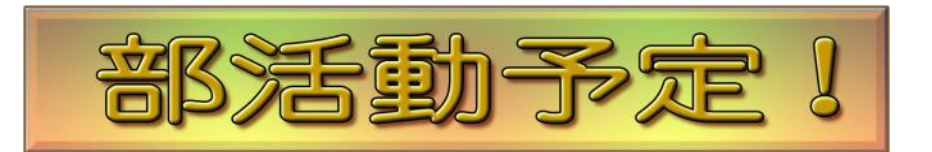

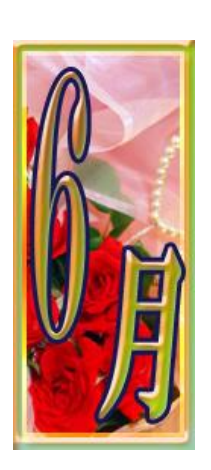

| 3日 (水)  | 13:00~16:00 | ●シニア部会・大麻えぽあ会場          |   |  |  |
|---------|-------------|-------------------------|---|--|--|
|         |             |                         |   |  |  |
| 12日(金)  | 13:00~14:50 | ●シニア部会・情報図書館            |   |  |  |
|         | 10:15~12:00 | ●DCE部会・情報図書館            |   |  |  |
| 13日(土)  | 13:00~14:50 | ●会員向けの講習会 画像処理の基礎・情報図書館 |   |  |  |
|         | 15:00~17:00 | ●0ffice部会・情報図書館         |   |  |  |
| 14日(日)  | 13:00~15:00 | ●幹事会・情報図書館ボランテイア室       |   |  |  |
| 16日 (火) | 13:00~16:00 | ●シニア部会・野幌公民館            |   |  |  |
| 21日(日)  | 13:00~16:00 | ●市民向け講習会 画像処理の基礎 ・情報図書館 |   |  |  |
| 21日(日)  | 13:00~15:30 | ●Web学習会・情報図書館           |   |  |  |
|         | 10:15~12:00 | ●学習部会・情報図書館             | S |  |  |
| 27日 (土) | 13:00~14:50 | ●サムデイ・情報図書館             |   |  |  |
|         | 15:00~17:00 | ●Office部会・情報図書館         |   |  |  |
| 28日(日)  | 10:30~15:00 | ●アーカイブ 部会・情報図書館         | M |  |  |

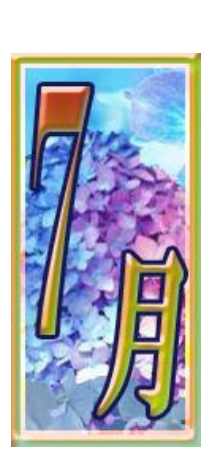

| 1 日 (水)  | 13:00~16:00 | ●シニア部会・大麻えぽあ会場          |
|----------|-------------|-------------------------|
| 10 日 (金) | 13:00~14:50 | ●シニア部会・情報図書館            |
|          | 10:15~12:00 | ●DCE部会・情報図書館            |
| 11 日 (土) | 13:00~14:50 | ●新会員向け講習会 フォトショップ・情報図書館 |
|          | 15:00~17:00 | ●Office部会・情報図書館         |
|          | 13:00~15:30 | ●Web学習会・情報図書館           |
| 12 日 (日) | 13:00~16:00 | ●市民向け講習会 フォトショップ・情報図書館  |
| 21日 (火)  | 13:00~16:00 | ●シニア部会・野幌公民館            |
|          | 10:15~12:00 | ●学習部会・情報図書館             |
| 25日(土)   | 13:00~14:50 | ●サムデイ・情報図書館             |
|          | 15:00~17:00 | ●Office部会・情報図書館         |
| 26日(日)   | 10:30~15:00 | ●アーカイブ 部会・情報図書館         |
|          |             |                         |

# Windows10 の新しい機能を探る!

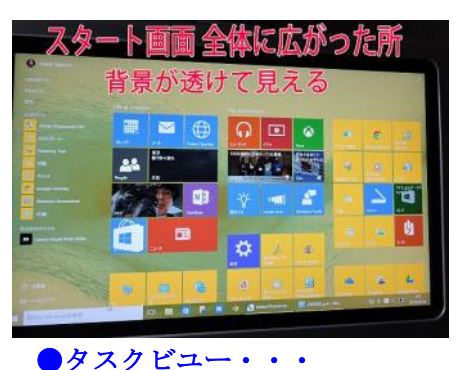

前回まで、Windows 10のテスト版について簡単に触れてき ましたが、そのテスト版もWindows 10 Insider Preview Build 10130 (ほかにEnterpriseInsiderPreview Build10130があ る)になり、安定してきたかのようです。そこで、今回は 新しい機能と思われるものを2-3ご紹介します。

**Windows** 10

最初に「!」と思ったのが、タスクビユーです。これは、下部のタスクバーに3面鏡のような形 のアイコンが有り、クリックすると

「+新しいデスクトップ 」と云う文字が現れ、さらにこれをクリックするごとに「デスクトッ プ1、デスクトップ2、デスクトップ3」・・・ タスクバーの三面鏡のようなアイゴン と、小さく画面表示が出ます。これらに開いているファイルをつ

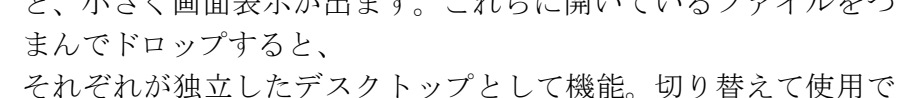

きます。これは、MacのOSに以前からあった機能ですが、Windows 10も採用しました。一度にホルダやファイルを画面いっぱいに開 いてしまうユーザーには整理しやすい便利機能です。 ほかに も、MacのOSに似ている機能が盛り込まれ、このあたりもいかにも マイクロソフトらしい処です。 注+ (Windowsキー+タブキーでも表示される)

画面下部に新しいデスクトップが出現

i 📗 🧃 🖡 🧧 🧳 🖉 kate Potatop 🖉 3830Cat

+ extant

#### ● 軽く動く・・・

いろいろ盛り込まれた割には(Win8よりは)軽くなったようです。このあたりも皆が口をそろ えて「使いやすい・・・」と云い、動作試験で証明するユーザーもいます。

#### ●検索マド・・・

これもMacのOS似で、気になった語句は、ブラウザ(インターネットエクスプローラなど)を起 動させなくても検索マドが有り、楽に検索できます。

#### Cortana • • •

音声対話型アシスタント機能"Cortana"ですが、残念ながら現時点では日本語非対応となってま す。ただし、言語=英語、国=米国に設定すると英語で利用できるようです。が、いったん設定 するともとには戻らないようです。ご注意を!

#### ●海賊版からWindows 10へ・・・

海賊版からWindows 10への無料アップグレードについては、画面にウォーターマークを表示する ことで、海賊版を利用していたユーザーにWindows Storeなどから正規ライセンスの購入を促していくとさ れていますが、これを否定し、海賊版の利用を認めないという報道も あり本当の所は判りません。

### 6月1日発表『Windows 10』のWindows 7、Windows

#### 8.1ユーザー向け無償アップグレード提供開始は2015年7月29

#### 日。それ以外は一月後くらいに発売!

Windows 7/8.1向けの無償アップグレードのダウンロードは、通常、通

知領域にウィンドゥスの窓マークが現れメールアドレスを登録する事で順次入手する事が出来ます。時期が来る まではほかに何もする必要は有りません。 ご案内役・たけうち

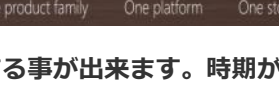

Windows 10

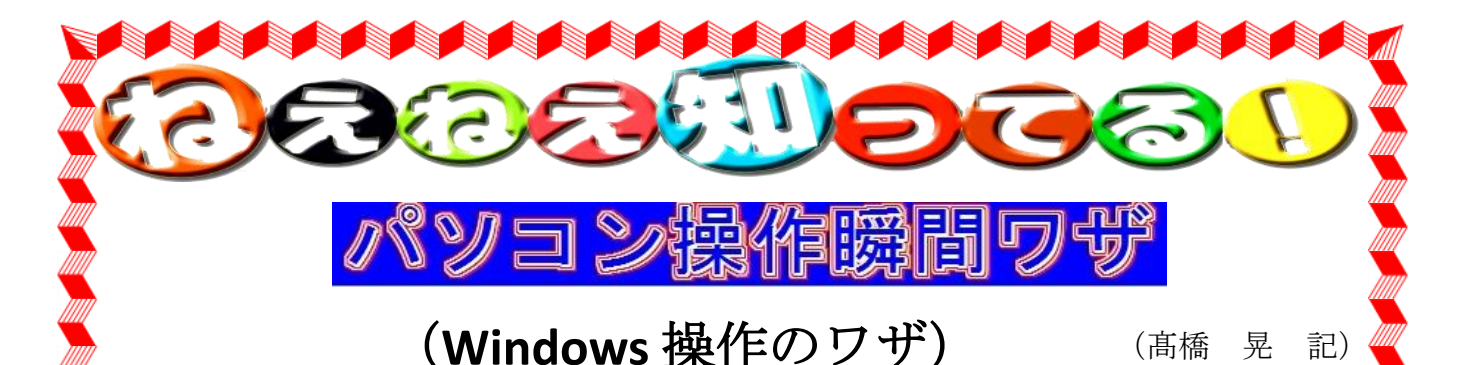

表示したいフアイルを選択する設定から始めます。

| #37-2 Work Sheet     | 2015/05/13 21:00 | Microsoft Word 文書 | 15 KB |
|----------------------|------------------|-------------------|-------|
| 🖳 #37-3 Work Sheet 🖌 | 2015/05/13 21:20 | Microsoft Word 文書 | 15 KB |
| #37-4 Work Sheet     | 2015/05/11 21:05 | Microsoft Word 文書 | 15 KB |
| #37-5 Work Sheet     | 2015/05/11 21:05 | Microsoft Word 文書 | 14 KB |
| #37-6 Work Sheet     | 2015/05/11 21:06 | Microsoft Word 文書 | 14 KB |
| 🕮 #37-7 Work Sheet   | 2015/02/13 10:06 | Microsoft Word 文書 | 25 KB |

①別のウィンドウへ表示を切り替える。

「Alt」キーを押しながら「Tab」キーを押すと、現在開いているソフトの一覧がアイコンで 表示されるので目的のアイコンを選択すると前面に表示される。

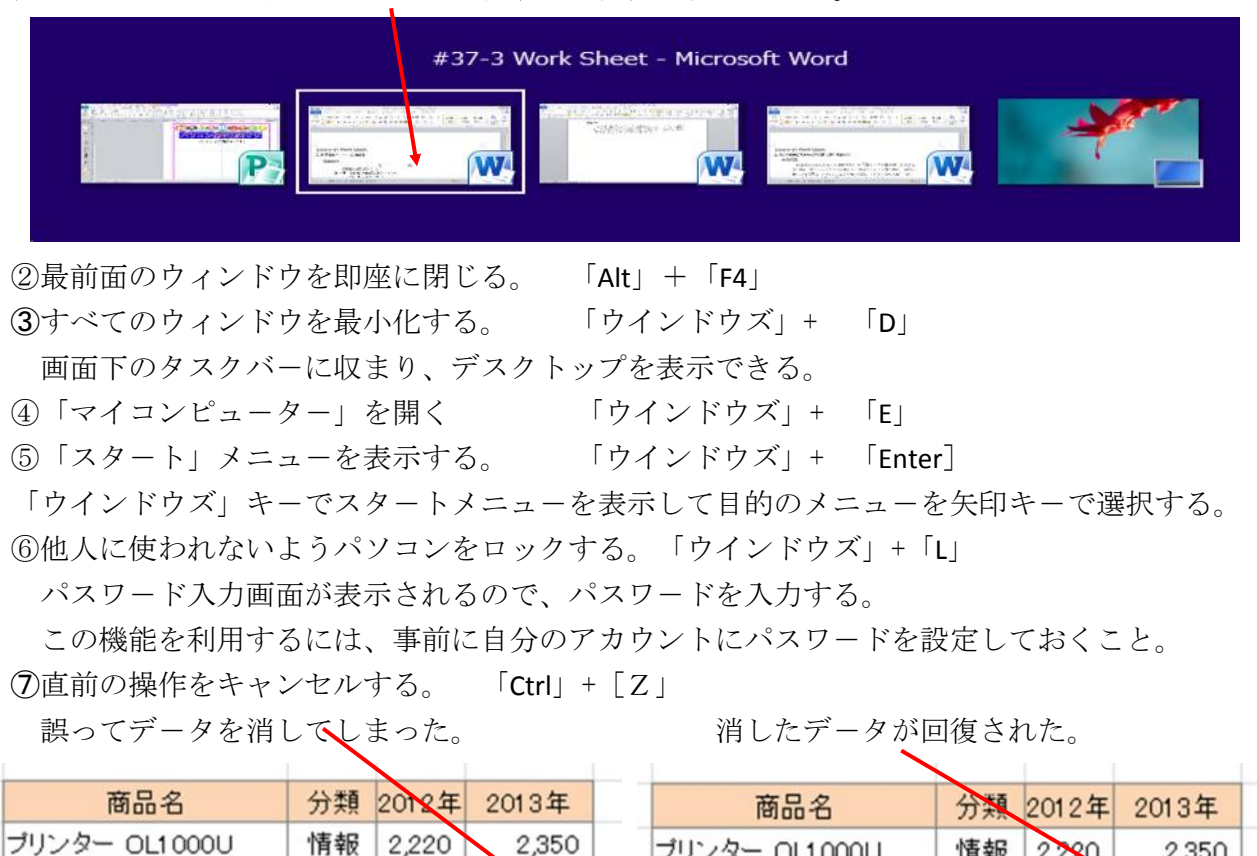

| ブリンター OL1000U   | 情報 | 2,220 | 2,350 | プリンター OL1000U   | 情報 | 2,220 | 2,350 |   |
|-----------------|----|-------|-------|-----------------|----|-------|-------|---|
| クリーナー PP1 001 V | 環境 | 783   |       | クリーナー PP1 001 V | 環境 | 783   | 1.031 |   |
| 電子辞書 XL1002W    | 情報 | 2,184 | 2,184 | 電子辞書 XL1 002W   | 情報 | 2,184 | 2,184 |   |
|                 |    |       |       |                 |    | (次頁   | [~)   | 4 |

7 -

| (前頁より) (Excelデータ入力のワザ) 。                                                                                                    |
|----------------------------------------------------------------------------------------------------|
| ① 入力後に自動で選択セルを移動する。 データ入力→「タブ」で右 →「Enter」で下                                                                                                    |
|                                                                                                    |
| 1     営業1課の売上表     A     B     O       2     2015/6/5     1     営業1課の売上表                                                                                                    |
| 3     (単位千円)     2     2015/6/5       4     担当者名     3月     4月     5月     4     担当者名     3月     4月                                                                                                    |
| 5 赤羽 三郎     9,487     8,743     2,234     5 赤羽 三郎     9,487     8,743     2,234       6 赤廣 研一     →     →     →     6 赤廣 研一     2,634     5,543     3,380       7 浅井 近     →     →     →     7 浅井 近     5 234     4,564     5,634                                                                                                    |
| 8         石川 怜         8         石川 怜         6,454         3,420         7,210           9         9         9         9         9         9         9         10         10         10         10         10         10         10         10         10         10         10         10         10         10         10         10         10         10         10         10         10         10         10         10         10         10         10         10         10         10         10         10         10         10         10         10         10         10         10         10         10         10         10         10         10         10         10         10         10         10         10         10         10         10         10         10         10         10         10         10         10         10         10         10         10         10         10         10         10         10         10         10         10         10         10         10         10         10         10         10         10         10         10         10         10         10 <td< td=""></td<> |
| 右端のセルのデータ入力を終えたら「Enter」キーを押すと入力を開始したすぐ下のセルに切り                                                                                                    |
| ▲ 替わる。<br>Ø のデータを縦ち向に簡単に入力する。データ入力範囲を指定→データ入力→次列の失頭に対象セル                                                                                                    |
| が移動する。                                                                                                    |
|                                                                                                    |
| 1     担当者名     3月     4月     1     担当者名     3月     4月       2     赤羽 三郎     3     3     5     5     5     5       3     赤斑 研一     4     5     5     5     5                                                                                                    |
| 4     浅井 近     2,004       5     石川 怜     4       5     石川 怜     5       6     5     石川 怜                                                                                                    |
| ③表の端のセルに素早く「移動する。「Ctrl」+「Home」「End」「↑」「→」等                                                                                                    |
| ∭ ④上のセルの内容をコピーする。 「Ctrl」+「D」                                                                                                    |
| ⑦⑤以前に入力したデータを一覧から入力する。「Alt」+「↓」                                                                                                    |
| へん力したいセルを選択し、同じ列に入力済みのデータが一覧表示されるので選択します。<br>の同じデータを離れた複数のセルに同時入力する 「Ctrl」+「Entor」                                                                                                    |
|                                                                                                    |
| 「 <u> </u>                                                                                                    |
| しCtrl」+「Enter」で同じデータが表示される。                                                                                                    |
| ⑦ 今日の日付を一発で入力する [Ctrl」 + [:」 (セミコロン)                                                                                                    |
| ⑧漢字に振り仮名を付ける。 「Alt」+「Shift」+「↑」(上矢印)                                                                                                    |
| ⑨大量の連番をまとめて作成する。 最初の数値を入力しその「セル」を選択→「編集」メニュー                                                                                                    |
| の「フィル」→「連続データの作成」 開く画面で下方向に連番を作成する場合は「列」を選び                                                                                                    |
| 増分値を「Ⅰ」とし「停止値」は各人の好みにし「50」等にする。                                                                                                    |
| ● を選択し右下隅の黒四角(ハンドル)をダブルクリックするだけで表末までコピー出来る。                                                                                                    |
| ◎ ただし左隣の列に空白セルがあるとそこまでしかコピー出来ませんので注意して下さい                                                                                                    |
|                                                                                                    |
|                                                                                                    |
|                                                                                                    |
| EPOCも総会も終わり新たに船出する時かやってきました。<br>最近、会員の平均年齢を調査した所、1010年65.9歳 1015年69.6歳で約4歳 E <sup>メール: info@e-</sup>                                                                                                    |
| 高齢化が進んでおります。然しながら、EPOCに新規に加入された方々 epoc.jp                                                                                                    |
| か、傾極的に活動に参加され主体のレベルノッフに貝断して頂いていると<br>思うので、高齢者の方々も「若者」に負けずにやって行きたいと思ってい (主伝 閉 ===ヽ                                                                                                    |
| ますので、宜しくお願いします。                                                                                                    |

### -8-